## Welcome Class of 2027

## Instructions for the First Year Housing Application

Creation Date: April 12, 2023 Created By: Kate Shelley View most recent version on Tango.us

## 1. Log onto your housing portal using the OneLogIn screen or this address: https://muhlenberg.datacenter.adirondacksolutions.com/muhlenberg\_thdss \_prod

#### 2. The main page will look like this:

| Muhlenberg =                                             | 🔅 💄 Test Stude                                                                                                    |
|----------------------------------------------------------|----------------------------------------------------------------------------------------------------|
| Test Student 000000000                                   | Help Text                                                                                                    |
|                                                          | Welcome!<br>If you have any questions please contact the housing<br>office at housing@muhlenberg.edu or give us a call at<br>(484)664-3180.                                                                                                    |
| Messages                                                 | Students with a diagnosed medical condition that may<br>significantly impact residential living may submit a<br>Special Housing Request through the Office of Disability<br>Services. Please see the Office of Disability Services<br>website for all details including the policies, required |
| Assignments There are no active room assignments to list | applications, and deadlines.                                                                                                    |
| X Dining                                                 | Gender Inclusive Housing                                                                                                    |
| There are no active dining plans to display              | <ul> <li>Muhlenberg College Financial Hardships</li> <li>Muhlenberg College Air Conditioning Policy</li> <li>MicroFridge</li> <li>MyBusHome</li> <li>Work Order</li> <li>OIT Help Ticket</li> </ul>                                                                                            |
| Tango                                                    | Created with Tango.u                                                                                                    |

| If you have any questions please contact the housing office at housing@muhlenberg.edu or give us a call at (484)664-3180.                                                                                                    |
|----------------------------------------------------------------------------------------------------|
| Students with a diagnosed medical condition that may<br>significantly impact residential living may submit a<br>Special Housing Request through the Office of Disability<br>Services. Please see the Office of Disability Services<br>website for all details including the policies, required<br>applications, and deadlines. |
| ⊂⊃ Helpful Links                                                                                                    |

3. Explore the main page to learn about important resources...

## 4. and Helpful Links!

Tango

Special Housing Request through the Office of Disability Services. Please see the Office of Disability Services website for all details including the policies, required applications, and deadlines.

## G⊃ Helpful Links

- Gender Inclusive Housing
- Muhlenberg College Financial Hardships
- Muhlenberg College Air Conditioning Policy

5. Housing assignments will say "no active room assignments" or TBA until late July when housing assignments and roommate information are released.

| Muhlenberg                                   | * 🛎                                                                                                    |
|----------------------------------------------|----------------------------------------------------------------------------------------------------|
| Test Student 000000000                       | Help Text                                                                                                    |
|                                              | Welcome!<br>If you have any questions please contact the housir<br>office at housing@muhlenberg.edu or give us a call<br>(484)664-3180.                                                                                                    |
| Messages Assignments                         | Students with a diagnosed medical condition that n<br>significantly impact residential living may submit a<br>Special Housing Request through the Office of Disa<br>Services. Please see the Office of Disability Service<br>website for all details including the policies, require<br>applications, and deadlines. |
| There are no active room assignments to list | G⊃ Helpful Links                                                                                                    |
| X Dining                                     | Gender Inclusive Housing                                                                                                    |
| There are no active dining plans to display  | <ul> <li>Muhlenberg College Financial Hardships</li> <li>Muhlenberg College Air Conditioning Policy</li> <li>MicroFridge</li> <li>MyBusHome</li> <li>Work Order</li> <li>OIT Help Ticket</li> </ul>                                                                                                    |
| Ingo                                         | Created with Tango.us                                                                                                    |

### 6. Dining Plans will be listed here once selected:

| Test Student 000000000                       | 1 Help Text                                                                                                    |
|----------------------------------------------|----------------------------------------------------------------------------------------------------|
|                                              | Welcome!                                                                                                    |
|                                              | If you have any questions please contact the<br>office at housing@muhlenberg.edu or give us<br>(484)664-3180.                                                                          |
| E Messages                                   | Students with a diagnosed medical condition<br>significantly impact residential living may sub                                                                                         |
| ★ Assignments                                | Special Housing Request through the Office of<br>Services. Please see the Office of Disability S<br>website for all details including the policies, re<br>applications, and deadlines. |
| There are no active room assignments to list | ⇔ Helpful Links                                                                                                    |
| X Dining                                     | Gender Inclusive Housing                                                                                                    |
| There are no active dining plans to display  | Muhlenberg College Financial Hardship     Muhlenberg College Air Conditioning Po                                                                                                    |
|                                              | MyBusHome     Work Order                                                                                                    |
|                                              | OIT Help Ticket                                                                                                    |
| ango                                         | Created with Tango.us                                                                                                    |

## 7. Alerts and messages will appear here:

| Muhlenberg E                                      | *                                                                                                    |
|---------------------------------------------------|----------------------------------------------------------------------------------------------------|
| Test Student 000000000                            | 1 Help Text                                                                                                    |
|                                                   | Welcome!<br>If you have any questions please contact the h<br>office at housing@muhlenberg.edu or give us<br>(484)664-3180.                                                                                                    |
| <ul> <li>Messages</li> <li>Assignments</li> </ul> | Students with a diagnosed medical condition<br>significantly impact residential living may sub<br>Special Housing Request through the Office of<br>Services. Please see the Office of Disability Se<br>website for all details including the policies, re<br>applications, and deadlines. |
| There are no active room assignments to list      | ⊂⊃ Helpful Links                                                                                                    |
| X Dining                                          | Gender Inclusive Housing                                                                                                    |
| There are no active dining plans to display       | Muhlenberg College Financial Hardship     Muhlenberg College Air Conditioning Po     MicroFridge     MyBusHome     Work Order     OIT Help Ticket                                                                                                    |
| Ingo                                              | Created with Tango.us                                                                                                    |

8. Your name, ID number, and mail box will appear here:

| Test Student 000000000                            | 1 Help Text                                                                                                    |
|---------------------------------------------------|----------------------------------------------------------------------------------------------------|
|                                                   | Welcome!<br>If you have any questions please contact the housing<br>office at housing@muhlenberg.edu or give us a call a                                                                                                    |
| <ul> <li>Messages</li> <li>Assignments</li> </ul> | Students with a diagnosed medical condition that ma<br>significantly impact residential living may submit a<br>Special Housing Request through the Office of Disab<br>Services. Please see the Office of Disability Services<br>website for all details including the policies, required<br>applications, and deadlines. |
| here are no active room assignments to list       | ප Helpful Links                                                                                                    |
| Chirps are no active dining plans to display      | Gender Inclusive Housing     Muhlenberg College Financial Hardships                                                                                                    |
| nere are no acure an my plana to alaphay          | Muhlenberg College Air Conditioning Policy     MicroFridge     MyBusHome     Work Order     OIT Help Ticket                                                                                                    |

9. To open the menu click this icon:

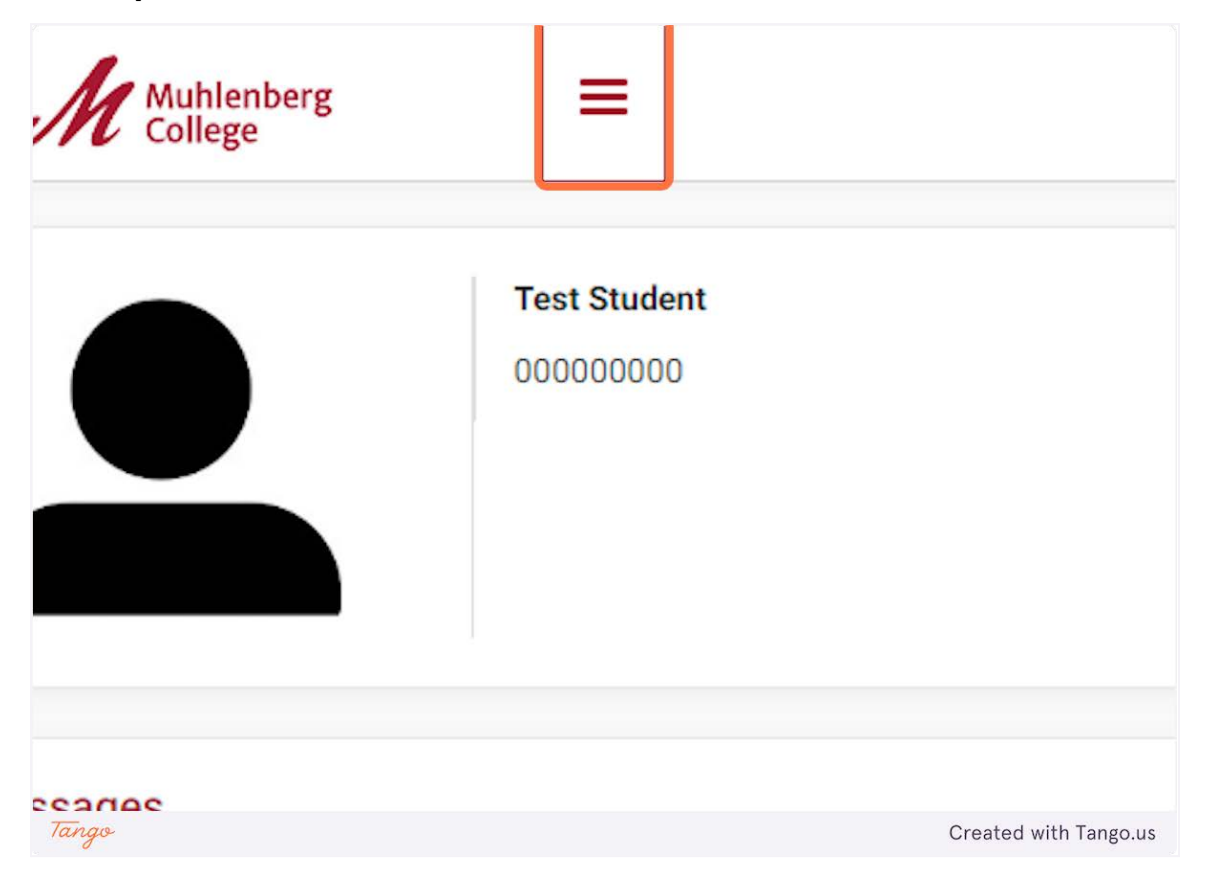

## 10. Menu Options:

| M Muhlenberg<br>College | ×                     | Test Stude                                                                                                    |
|-------------------------|-----------------------|----------------------------------------------------------------------------------------------------|
| 출 Home                  | st Student<br>0000000 | Help Text                                                                                                    |
| Applications & Forms    | >                     |                                                                                                    |
| My Stuff                | >                     | weicome!                                                                                                    |
| Meal Plans              | <b>&gt;</b>           | If you have any questions please contact the housing<br>office at housing@muhlenberg.edu or give us a call at<br>(484)664-3180.                                                                                                    |
|                         |                       | Students with a diagnosed medical condition that may<br>significantly impact residential living may submit a<br>Special Housing Request through the Office of Disability<br>Services. Please see the Office of Disability Services<br>website for all details including the policies, required<br>applications, and deadlines. |
|                         |                       | GD Helpful Links                                                                                                    |
|                         |                       | Gender Inclusive Housing     Muhlenberg College Financial Hardships     Muhlenberg College Air Conditioning Policy     MicroFridge     MyBusHome     Work Order                                                                                                    |
| ▶ Logout                |                       | OIT Help Ticket                                                                                                    |
| ingo                    |                       | Created with Tango.                                                                                                    |

#### 11. Select Applications & Forms.

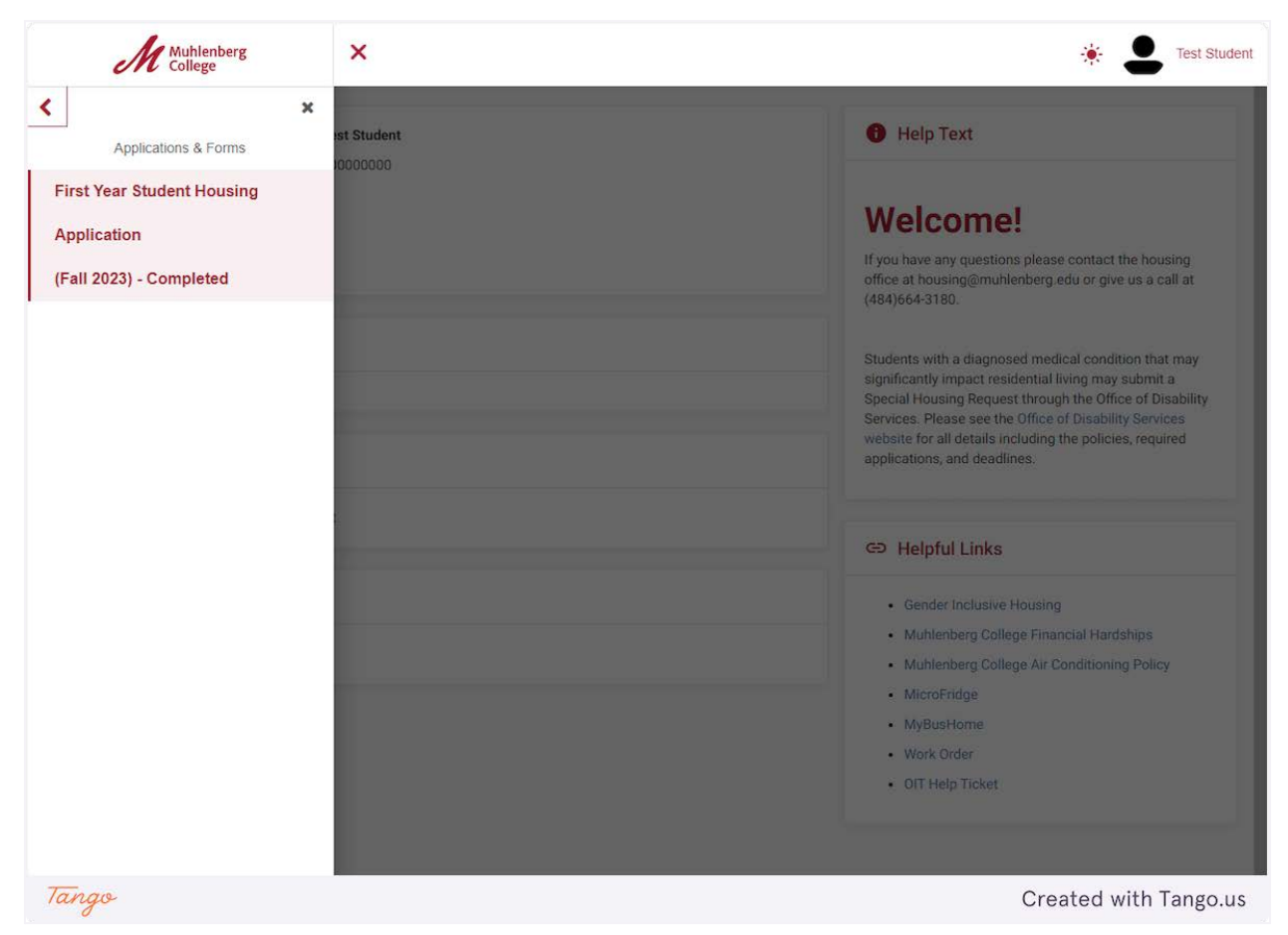

#### 12. Select First Year Student Housing Application...

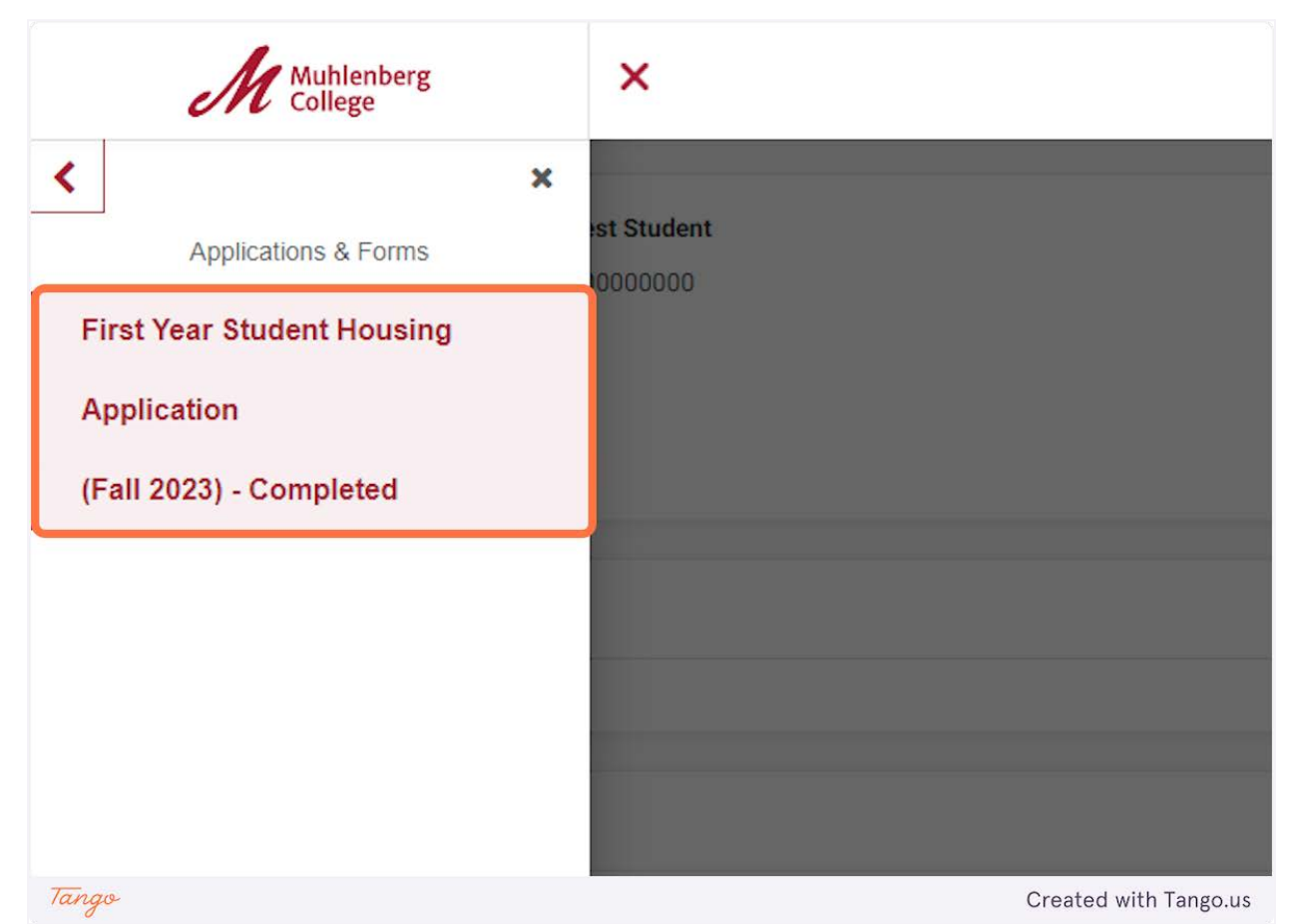

## 13. Fill in your gender.

| ar Student Housing Application             | Help Text                                                                                                    |
|--------------------------------------------|----------------------------------------------------------------------------------------------------|
| Gender *                                   | Special Housin                                                                                                    |
| Pronouns                                   | Students with a diagn<br>significantly impact re<br>Special Housing Requ                                                   |
| uhlenberg Email Address *                  | Services. The accommodel process must be an in plan prescribed by a normal treat that particular controls of the services. |
| s Mobile Phone Number *                    | to review all facets of<br>including bulleted iter<br>Request Student Forn<br>Guidelines.                                  |
| d last name. (Please note,<br>each other). | Please see the Office                                                                                                    |

## 14. List your pronouns.

| ters   |
|--------|
| icters |
| scters |
|        |
| ters   |
|        |

## 15. Enter a back up email address.

| CITC College                                                                                                    |                     |  |
|----------------------------------------------------------------------------------------------------|---------------------|--|
| My Information - First Year Student Housing Application                                                            |                     |  |
| Gender *                                                                                                    | I                   |  |
|                                                                                                    | 1 of 50 characters  |  |
| Pronouns                                                                                                    |                     |  |
|                                                                                                    | 1 of 300 characters |  |
| Non-Muhlenberg Email Address *                                                                                     |                     |  |
|                                                                                                    | 1 of 255 characters |  |
| Students Mobile Phone Number *                                                                                     |                     |  |
|                                                                                                    | 1 of 2e characters  |  |
| Do you have a specific roommate that you would like to<br>live with? List their first and last name. (Please note, |                     |  |
| roommates will only be matched if they mutually request each other).                                               | 1 of see characters |  |
| Please Select Your First Choice Building *                                                                         | Prosser Hall        |  |
| ingo                                                                                                    | Created with Tango. |  |

## 16. List your mobile phone number.

| My Information - First Year Student Housing Ap                                                                     | oplication          |
|----------------------------------------------------------------------------------------------------|---------------------|
| Gender *                                                                                                    | 1                   |
|                                                                                                    | 1 of 50 characters  |
| Pronouns                                                                                                    |                     |
|                                                                                                    | 1 of 300 characters |
| Non-Muhlenberg Email Address *                                                                                     |                     |
|                                                                                                    | 1 of 255 characters |
| Students Mobile Phone Number *                                                                                     |                     |
|                                                                                                    | 1 of 28 characters  |
| Do you have a specific roommate that you would like to<br>live with? List their first and last name. (Please note, |                     |
| each other).                                                                                                    | 1 of 300 characters |
| Please Select Your First Choice Building *                                                                         | Prosser Hall        |
| Please Select Your Second Choice Building: *                                                                       | Walz Hall           |
|                                                                                                    |                     |

17. List a requested roommate if applicable. (Please note, roommates will only be matched if they mutually request each other).

| Genuer -                                                                                                    |                                                  |
|----------------------------------------------------------------------------------------------------|--------------------------------------------------|
|                                                                                                    | 1 of 50 characters                               |
| Pronouns                                                                                                    |                                                  |
|                                                                                                    | 1 of 3ee characters                              |
| Non-Muhlenberg Email Address *                                                                                    |                                                  |
|                                                                                                    | 1 of 255 characters                              |
| Students Mobile Phone Number *                                                                                    |                                                  |
|                                                                                                    | 1 of 28 characters                               |
| Do you have a specific roommate that you would like to<br>live with? List their first and last name. (Please note |                                                  |
| roommates will only be matched if they mutually request<br>each other).                                           | 1 of 386 characters                              |
| Please Select Your First Choice Building *                                                                        | Prosser Hall                                     |
| Please Select Your Second Choice Building: *                                                                      | Walz Hall                                        |
| Please check all of the boxes that apply to you *                                                                 | I do not want a roommate who smokes/ chews tobac |
| Tango                                                                                                    | Created with Tango.us                            |

## 18. Rank Your First Choice Building:

Please note these are preferences, we cannot guarantee your first choice.

| ly Information - First Year Student Housing Ap                                     | oplication                                                    | Help Text                                                                                                    |
|------------------------------------------------------------------------------------|---------------------------------------------------------------|----------------------------------------------------------------------------------------------------|
| Gender*                                                                            |                                                               | Special Housing Request Proces                                                                                                    |
|                                                                                    | 1 of se characters                                            |                                                                                                    |
|                                                                                    |                                                               | Students with a diagnosed medical condition that                                                                                                    |
| Pronouns                                                                           |                                                               | significantly impact residential living may submit                                                                                                    |
|                                                                                    | 1 of see characters                                           | Special Housing Request through the Office of Dis                                                                                                    |
| Non-Muhlenberg Email Address *                                                     |                                                               | process must be an integral component of a treat                                                                                                    |
|                                                                                    | 1 of 255 characters                                           | plan prescribed by a medical professional qualifie                                                                                                    |
|                                                                                    |                                                               | treat that particular condition. Students are encou                                                                                                    |
| Students Mobile Phone Number *                                                     |                                                               | including bulleted items listed on the Special Hou                                                                                                    |
| Do you have a specific recomments that you would like to                           | 1 of 28 characters                                            | Request Student Form and the Diagnostician Rep                                                                                                    |
| live with? List their first and last name. (Please note,                           |                                                               | Guidelines.                                                                                                    |
| ommates will only be matched if they mutually request                              | (i) of this observation                                       |                                                                                                    |
| each other).                                                                       | 1 of see characters                                           | Please see the Office of Disability Services webs                                                                                                    |
| Disease Colect Vour First Choice Building +                                        | Prosser Hall                                                  | all details including the policies, required applica                                                                                                    |
| Please select four Plist choice building                                           |                                                               | and deaunies.                                                                                                    |
| Please Select Your Second Choice Building: *                                       | Walz Hall 🗸                                                   | Gender Inclusive Housing                                                                                                    |
|                                                                                    |                                                               |                                                                                                    |
| Please check all of the boxes that apply to you *                                  | I do not want a roommate who smokes/ chews tobac $\checkmark$ | As a part of Muhlenberg's commitment to diversit                                                                                                    |
|                                                                                    |                                                               | equity, belonging, and inclusion, we welcome indiv                                                                                                    |
| I am interested in Gender Inclusive Housing. If you are                            | 0 ··· 0 ··                                                    | Anyone who does not identify on a gender binary                                                                                                    |
| sure what this means, please see the text located to the side of this application. | Yes INO                                                       | welcome to use any bathroom in the building rega                                                                                                    |
| We will reach out to anyone who requests Gender                                    |                                                               | Additionally, gender inclusive housing is available                                                                                                    |
| clusive Housing, but if there are details you would like to                        |                                                               | year students in Prosser and Walz Halls. Most of                                                                                                    |
| share, please feel free:                                                           | of zee characters                                             | and the second second s |
| Would you ont for a triple room in order to be placed in                           |                                                               |                                                                                                    |
| ngo                                                                                |                                                               | Created with Tan                                                                                                    |
|                                                                                    |                                                               |                                                                                                    |

## 19. Rank Your Second Choice Building :

|                                                                                                    | 1 of 300 characters                              |
|----------------------------------------------------------------------------------------------------|--------------------------------------------------|
| Non-Muhlenberg Email Address *                                                                                                    | 1 of 255 characters                              |
| Students Mobile Phone Number *                                                                                                    |                                                  |
| Do you have a specific roommate that you would like to<br>live with? List their first and last name. (Please note,<br>roommates will only be matched if they mutually request<br>each other). | 1 of 300 characters                              |
| Please Select Your First Choice Building *                                                                                                    | Prosser Hall                                     |
| Please Select Your Second Choice Building: *                                                                                                    | Walz Hall                                        |
| Please check all of the boxes that apply to you *                                                                                                    | I do not want a roommate who smokes/ chews tobac |
| I am interested in Gender Inclusive Housing. If you are<br>unsure what this means, please see the text located to the<br>side of this application.                                            | 🔿 Yes 🖲 No                                       |
| Ma will reach out to anyone who requests Conder<br>Tango                                                                                                    | Created with Tango.us                            |

## 20. Select Please check all of the boxes that apply to you:

| Students Mobile Phone Number *                                                                                                    | 1 of 20 characters                             |
|----------------------------------------------------------------------------------------------------|------------------------------------------------|
| Do you have a specific roommate that you would like to<br>live with? List their first and last name. (Please note,                                                                                                    |                                                |
| each other).                                                                                                    | 1 of 300 characters                            |
| Please Select Your First Choice Building *                                                                                                    | Prosser Hall                                   |
| Please Select Your Second Choice Building: *                                                                                                    | Walz Hall                                      |
|                                                                                                    |                                                |
| Please check all of the boxes that apply to you *                                                                                                    | I do not want a roommate who smokes/ chews tob |
| Please check all of the boxes that apply to you *<br>I am interested in Gender Inclusive Housing. If you are<br>unsure what this means, please see the text located to the<br>side of this application.                                                                                                    | I do not want a roommate who smokes/ chews tob |
| Please check all of the boxes that apply to you *<br>I am interested in Gender Inclusive Housing. If you are<br>unsure what this means, please see the text located to the<br>side of this application.<br>We will reach out to anyone who requests Gender<br>Inclusive Housing, but if there are details you would like to<br>share, please feel free: | I do not want a roommate who smokes/ chews tob |

#### 21. Check all boxes that are relevant to your roommate preferences:

| tudents Mobile Phone Number*                                         | 1 of 255 characters                                                                                                    | plan prescribed by a m<br>treat that particular cor<br>to review all facets of t |
|----------------------------------------------------------------------|----------------------------------------------------------------------------------------------------|----------------------------------------------------------------------------------|
| roommate that you would like to<br>irst and last name. (Please note, | 1 of 20 characters                                                                                                    | including bulleted item<br>Request Student Form<br>Guidelines.                   |
| natched if they mutually request each other).                        | 1 of 300 characters                                                                                                    | Please see the Office c                                                          |
| elect Your First Choice Building *                                   | Prosser Hall                                                                                                    | and deadlines.                                                                   |
| t Your Second Choice Building: *                                     | Walz,Hallum a roommate who smokes/ onews tobacco                                                                                 | Gender Inclusiv                                                                  |
| I of the boxes that apply to you                                     | <ul> <li>I plan to wake up more before 8 AW more often than not</li> <li>I plan to sleep past 8AM more often than not</li> </ul> | As a part of Muhlenber<br>equity, belonging, and i                               |
| Ider Inclusive Housing. If you a                                     | I plan to study in my room                                                                                                    | to use the bathroom th<br>Anyone who does not i                                  |
| side of this applicatio                                              | I currently share a room                                                                                                    | welcome to use any ba<br>of gender, gender ident                                 |
| ple room in order to be placed                                       | I consider myself an adaptable person                                                                                            | Additionally, gender inc                                                         |
| oom or their last preference ev<br>if they select no)                | □ I like my room to be organized or tidy more often than not                                                                     | floors in Prosser and W<br>gender designated batl                                |
| Tango                                                                |                                                                                                    | Created with Tango.us                                                            |

## 22. If you want to request gender inclusive housing, select "Yes".

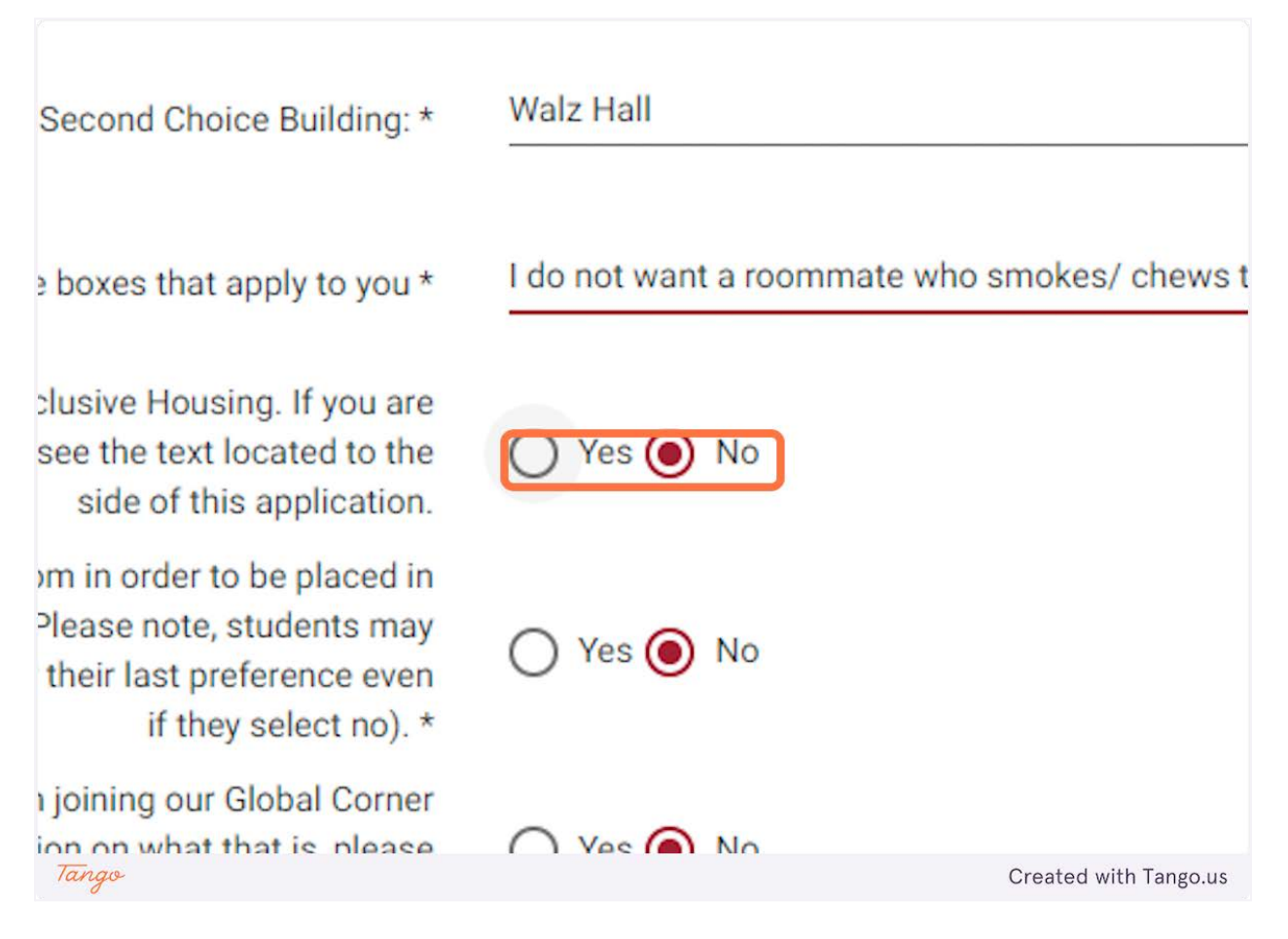

### 23. Details about Gender Inclusive housing at Muhlenberg are available here:

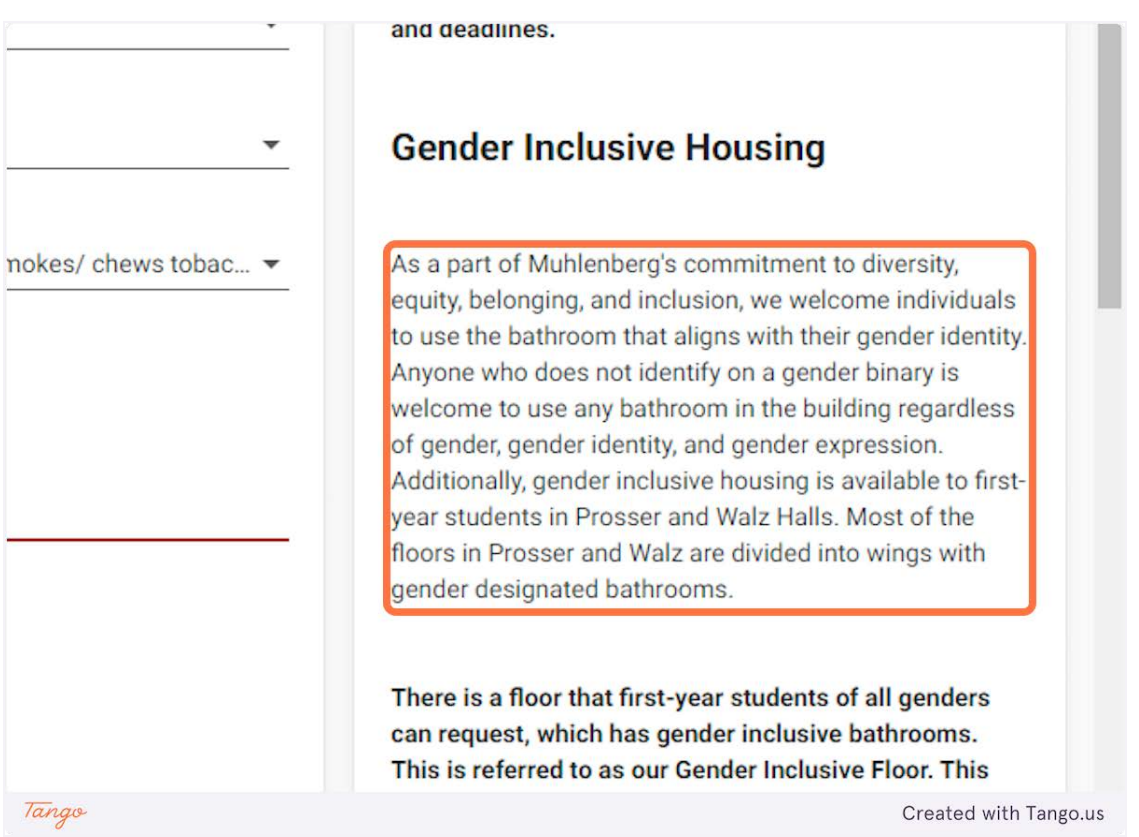

#### 24. If you would prefer a triple room select here:

| Please check all of the boxes that apply to you *                                                                                                    | I do not want a roommate who smokes/ chews tobac. |
|----------------------------------------------------------------------------------------------------|---------------------------------------------------|
| I am interested in Gender Inclusive Housing. If you are<br>unsure what this means, please see the text located to the<br>side of this application                                                             | ● Yes ○ No                                        |
| We will reach out to anyone who requests Gender<br>Inclusive Housing, but if there are details you would like to<br>share, please feel free                                                                   | of see characters                                 |
| Would you opt for a triple room in order to be placed in<br>your top building preferences. (Please note, students may<br>still be assigned a triple room or their last preference even<br>if they select no). | 🔿 Yes 💿 No                                        |
| Are you interested in joining our Global Corner<br>Community? For more information on what that is, please<br>refer to the text on the side. *                                                                | Yes 🖲 No                                          |
| Do you have any health concerns with regards to your housing placement? *                                                                                                    | 🔿 Yes 🖲 No                                        |

### 25. If you are interested in the Global Corner Community, please click "yes"

| Please Select Your Second Choice Building: *                                                                                                    | Walz Hall                                        |
|----------------------------------------------------------------------------------------------------|--------------------------------------------------|
| Please check all of the boxes that apply to you *                                                                                                    | I do not want a roommate who smokes/ chews tobac |
| I am interested in Gender Inclusive Housing. If you are<br>unsure what this means, please see the text located to the<br>side of this application.                                                              | Yes No                                           |
| We will reach out to anyone who requests Gender<br>Inclusive Housing, but if there are details you would like to<br>share, please feel free:                                                                    | of see characters                                |
| Would you opt for a triple room in order to be placed in<br>your top building preferences. (Please note, students may<br>still be assigned a triple room or their last preference even<br>if they select no). * | O Yes 🖲 No                                       |
| Are you interested in joining our Global Corner<br>Community? For more information on what that is, please<br>refer to the text on the side. *                                                                  | 🔿 Yes 💽 No                                       |
| Do you have any health concerns with regards to your housing placement? *                                                                                                    | O Yes 💽 No                                       |
| Tango                                                                                                    | Created with Tango.us                            |

#### 26. Read here for more information about the Global Community:

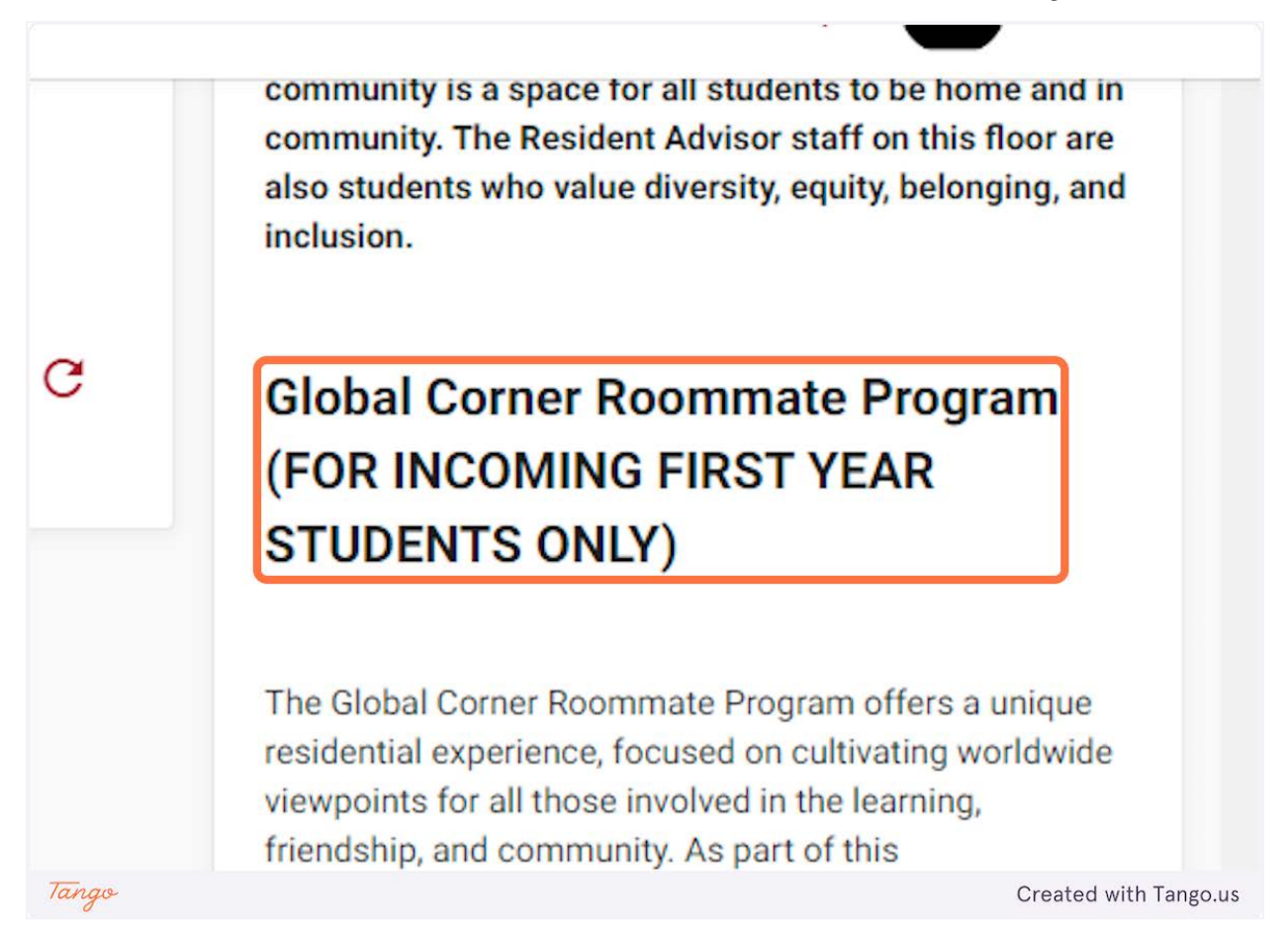

# 27. Do you have any health concerns with regards to your housing placement?

| om in order to be placed in<br>Please note, students may<br>their last preference even<br>if they select no). * | 🔿 Yes 💽 No |                       |
|----------------------------------------------------------------------------------------------------|------------|-----------------------|
| i joining our Global Corner<br>ion on what that is, please<br>er to the text on the side. *                     | Yes 🔿 No   |                       |
| cerns with regards to your<br>housing placement? *                                                              | Yes No     |                       |
| the box if it applies to you                                                                                    |            |                       |
|                                                                                                    |            |                       |
| Tango                                                                                                    |            | Created with Tango.us |

#### 28. If you select yes, include relevant details:

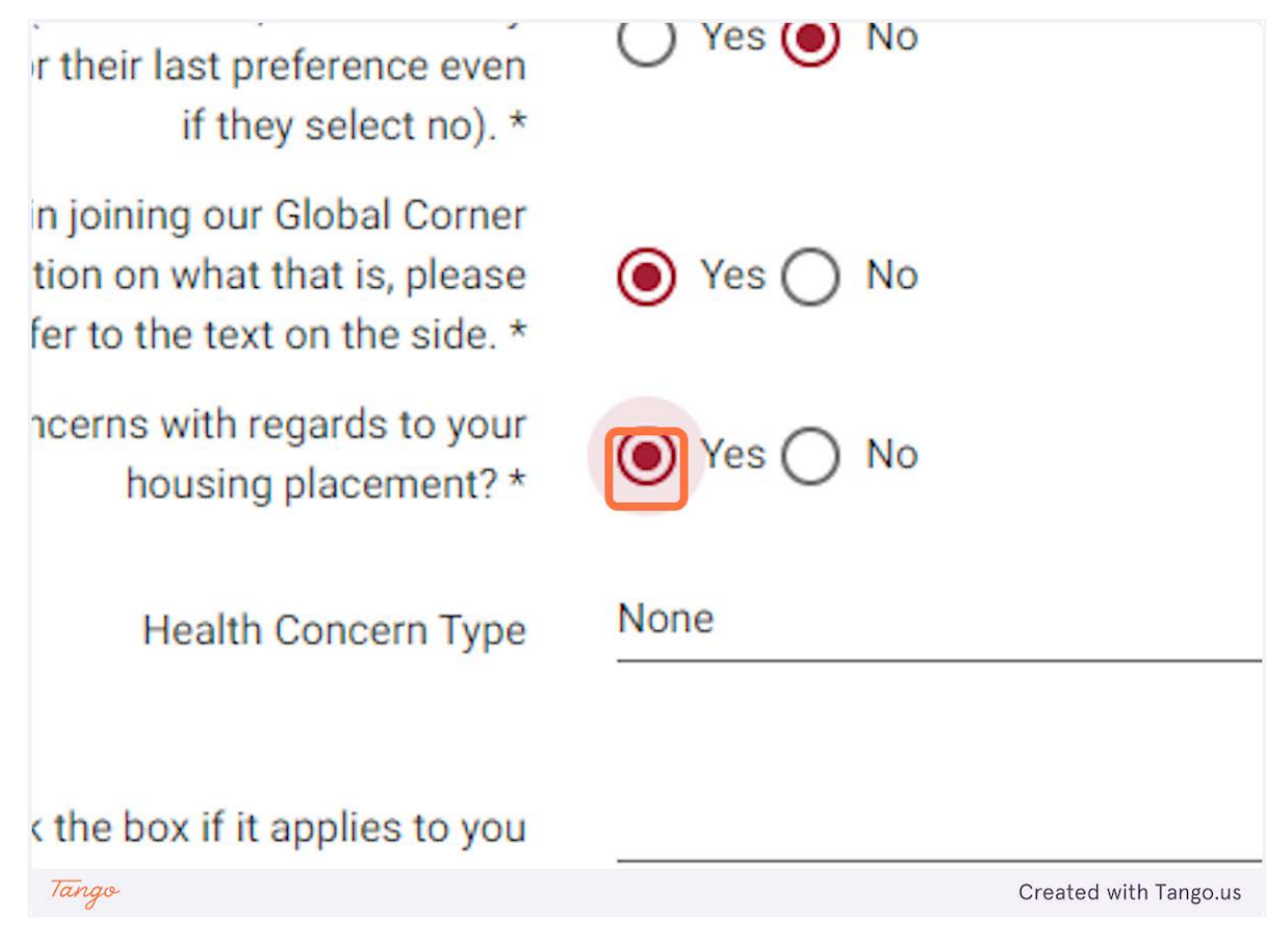

## 29. We attempt to honor as many preferences as we can, but are not able to honor all preferences.

| Inclusive Housing. If you are<br>se see the text located to the<br>side of this application.<br>anyone who requests Gender<br>are details you would like to | Yes No                       |                | equity, belongi<br>to use the bath<br>Anyone who d<br>welcome to us<br>of gender, gen<br>Additionally, ge<br>year students |
|----------------------------------------------------------------------------------------------------|------------------------------|----------------|----------------------------------------------------------------------------------------------------|
| share, please feel free:                                                                                                    | of see characters            |                | floors in Pross                                                                                                    |
| room in order to be placed in<br>. (Please note, students may                                                                                               | (none)                       | -              | gender design                                                                                                    |
| or their last preference even                                                                                                    | Peanut Allergy               |                | There is a floo                                                                                                    |
| if they select no). *<br>I in joining our Global Corner                                                                                                    | Need to be on ground floor   |                | can request, w<br>This is referre                                                                                          |
| ation on what that is, please<br>efer to the text on the side. *                                                                                            | Need to be near restroom     |                | community is<br>community. Th                                                                                              |
| oncerns with regards to your                                                                                                    | Animal Allergy               |                | also students<br>inclusion.                                                                                                |
| housing placement? *                                                                                                    | Other (Please explain below) |                |                                                                                                    |
| Health Concern Type                                                                                                    | None                         | <sup>2</sup> G | Global Co                                                                                                    |
|                                                                                                    |                              |                | (FOR INC                                                                                                    |
| ck the box if it applies to you                                                                                                    |                              | - C            | STUDENT                                                                                                    |
| Tango                                                                                                    |                              | Cre            | eated with Tango.us                                                                                                    |

# **30. If there is a medical need, please see more details about our Special Housing Request Process**

Please see the Office of Disability Services website for all details including the policies, required applications, and deadlines.

|                  |                                                    | 🔅 📥 Test                                                                                                    |  |
|------------------|----------------------------------------------------|----------------------------------------------------------------------------------------------------|--|
| nt Housing Ap    | pplication                                         | Help Text                                                                                                    |  |
| Gender *         |                                                    | Special Housing Request Process                                                                                                    |  |
| Pronouns         | 1 of se characters                                 | Students with a diagnosed medical condition that may<br>significantly impact residential living may submit a<br>Special Housing Request through the Office of Disability                                                        |  |
| mail Address *   | 1 of 255 characters                                | Services. The accommodation requested through this<br>process must be an integral component of a treatment<br>plan prescribed by a medical professional qualified to<br>reat that particular condition. Students are encouraged |  |
| hone Number *    | 1 of 20 characters                                 | o review all facets of the documentation process,<br>ncluding bulleted items listed on the Special Housing<br>Request Student Form and the Diagnostician Report<br>Suidelines.                                                  |  |
| each other).     | 1 of 300 characters                                | Please see the Office of Disability Services website for                                                                                                    |  |
| noice Building * | Prosser Hall                                       | all details including the policies, required applications,<br>and deadlines.                                                                                                    |  |
| oice Building: * | Walz Hall 🗸                                        | Gender Inclusive Housing                                                                                                    |  |
| t apply to you * | I do not want a roommate who smokes/ chews tobac 👻 | As a part of Muhlenberg's commitment to diversity,                                                                                                    |  |

#### 31. For Religious based housing requests, please click here:

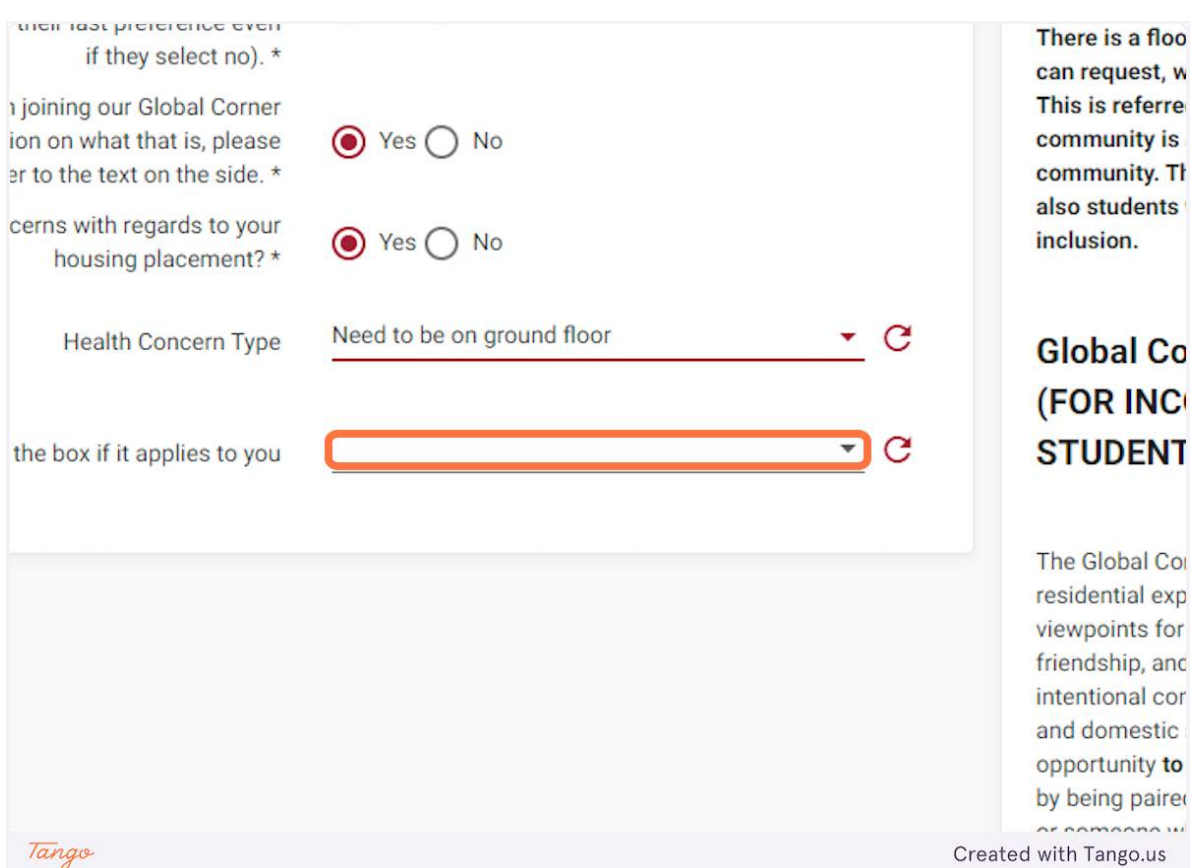

#### 32. Select any that apply:

| ices. (Please note, students ma<br>oom or their last preference even<br>if they select no).           |                                                                                                    | There is a floor                                     |
|----------------------------------------------------------------------------------------------------|----------------------------------------------------------------------------------------------------|------------------------------------------------------|
| sted in joining our Global Corne<br>ormation on what that is, pleas<br>refer to the text on the side. | r<br>e 💽 Yes 🔿 No<br>*                                                                                                    | This is referred<br>community is a<br>community. The |
| th concerns with regards to you<br>housing placement?                                                 | r 💽 Yes 🔿 No                                                                                                    | also students w<br>inclusion.                        |
| Health Concern Typ                                                                                    | Need to be on ground floor                                                                                                    | C Global Cor                                         |
| check the box if it applies to yc                                                                     | I am requesting a Shabbat key (This is a physical<br>key to the entrance of the building. Note, all<br>students will still have student ID swipe access) | (FOR INCC                                            |
|                                                                                                    | □ I am requesting a bathroom with at least one manual fixture                                                                                            | The Global Corr<br>residential expe                  |
|                                                                                                    | I am requesting housing within the Eruv                                                                                                    | viewpoints for a                                     |
|                                                                                                    | I am requesting a single gender wing with a designated bathroom                                                                                          | intentional com<br>and domestic s                    |
|                                                                                                    | Additional Religious Based Request (Please provide details below)                                                                                        | by being paired                                      |
| Tango                                                                                                 |                                                                                                    | Created with Tango.us                                |

33. Listed are the requests that we are typically able to accommodate if requested by the July 1 deadline. If selecting other, please note that we may not be able to meet other preferences.

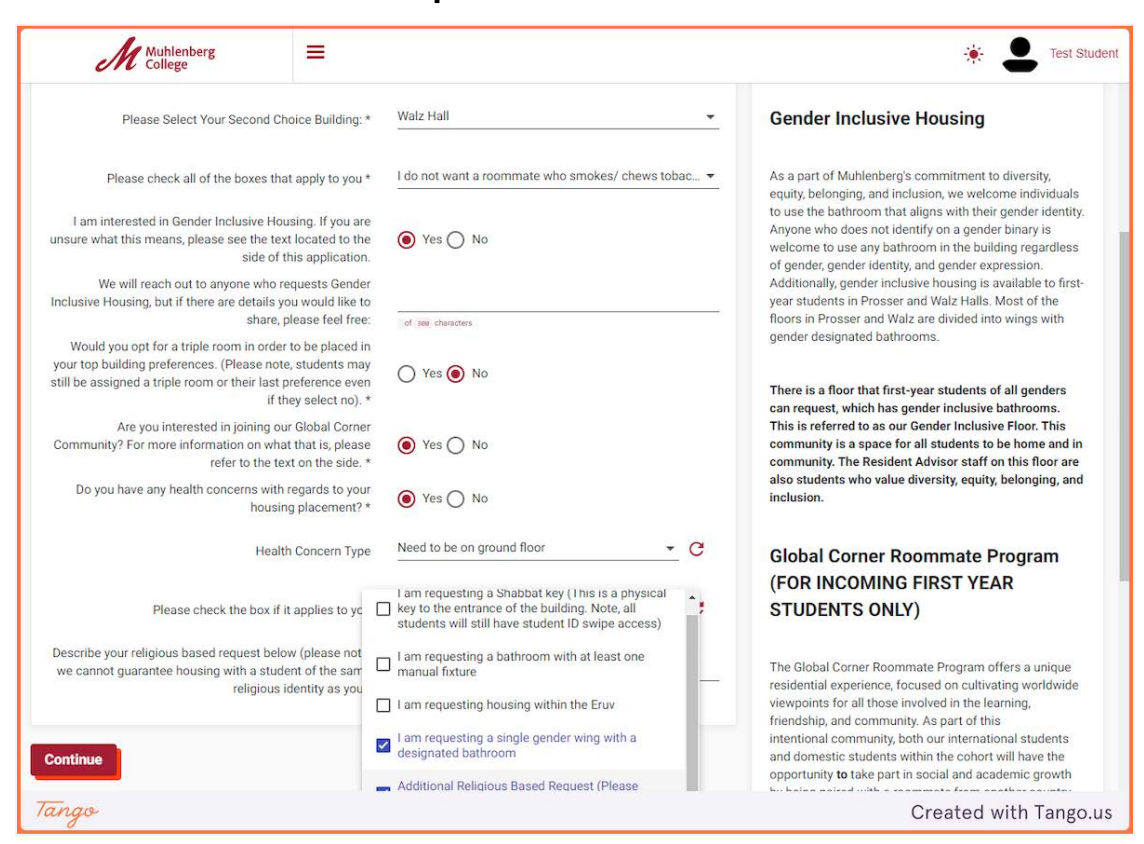

#### 34. List any relevant notes

| Would you opt for a triple room in order to be placed in<br>your top building preferences. (Please note, students may<br>still be assigned a triple room or their last preference even<br>if they select no). * | 🔿 Yes 🖲 No                                         |
|----------------------------------------------------------------------------------------------------|----------------------------------------------------|
| Are you interested in joining our Global Corner<br>Community? For more information on what that is, please<br>refer to the text on the side. *                                                                  | ● Yes ○ No                                         |
| Do you have any health concerns with regards to your housing placement? *                                                                                                    | ● Yes ○ No                                         |
| Health Concern Type                                                                                                    | Need to be on ground floor                         |
| Please check the box if it applies to you                                                                                                    | I am requesting a single gender wing with a de 🔻 C |
| Describe your religious based request below (please note,<br>we cannot guarantee housing with a student of the same<br>religious identity as you):                                                              | of 3ee characters                                  |
| Continue                                                                                                    |                                                    |
| ingo                                                                                                    | Created with Tango.us                              |

## 35. Click Continue to submit

| Please Select Your Second Choice Building: *                                                                                                    | Walz Hall                                          | Gender Inclusive Housing                                                                                                    |
|----------------------------------------------------------------------------------------------------|----------------------------------------------------|----------------------------------------------------------------------------------------------------|
| Please check all of the boxes that apply to you $\star$                                                                                                    | I do not want a roommate who smokes/ chews tobac 💌 | As a part of Muhlenberg's commitment to diversity, equity, belonging, and inclusion, we welcome individe                                                                                                    |
| I am interested in Gender Inclusive Housing. If you are<br>unsure what this means, please see the text located to the<br>side of this application.                                                              | • Yes O No                                         | to use the bathroom that aligns with their gender id-<br>Anyone who does not identify on a gender binary is<br>welcome to use any bathroom in the building regarc<br>of gender, gender identity, and gender expression.                                                                                                    |
| We will reach out to anyone who requests Gender<br>Inclusive Housing, but if there are details you would like to<br>share, please feel free:                                                                    | of any characters                                  | Additionally, gender inclusive housing is available to<br>year students in Prosser and Walz Halls. Most of th<br>floors in Prosser and Walz are divided into wings wi                                                                                                    |
| Would you opt for a triple room in order to be placed in<br>your top building preferences. (Please note, students may<br>still be assigned a triple room or their last preference even<br>if they select no). * | 🔿 Yes 🖲 No                                         | gender designated bathrooms.<br>There is a floor that first-year students of all gende                                                                                                    |
| Are you interested in joining our Global Corner<br>Community? For more information on what that is, please<br>refer to the text on the side. *                                                                  | • Yes O No                                         | This is referred to as our Gender Inclusive Floor. Th<br>community is a space for all students to be home a<br>community. The Resident Advisor staff on this floo<br>also students who value diversity equity belonging                                                                                                    |
| Do you have any health concerns with regards to your<br>housing placement? *                                                                                                    | ● Yes ○ No                                         | inclusion.                                                                                                    |
| Health Concern Type                                                                                                    | Need to be on ground floor                         | Global Corner Roommate Program                                                                                                    |
| Please check the box if it applies to you                                                                                                    | I am requesting a single gender wing with a de 🔻 🧲 | (FOR INCOMING FIRST YEAR<br>STUDENTS ONLY)                                                                                                    |
| Describe your religious based request below (please note,<br>we cannot guarantee housing with a student of the same                                                                                             | l                                                  | The Global Corner Roommate Program offers a uni                                                                                                    |
| religious identity as you):                                                                                                    | of juoj churacters                                 | residential experience, focused on cuttivating work<br>viewpoints for all those involved in the learning,<br>friendship, and community. As part of this<br>intentional community, both our international stude<br>and domestic students within the cohort will have to<br>construity to take act in social and academic cor                                                                                                    |
| Indo                                                                                                    |                                                    | by being paired with a roommate from another courses of the course of the courses of the courses |

36. When complete you will see this message: Thank you for submitting your application.

| Muhlenberg =                                                  | *                                                                                                    |
|---------------------------------------------------------------|----------------------------------------------------------------------------------------------------|
| Application Complete - First Year Student Housing Application | Help Text                                                                                                    |
| Thank you for submitting your application.                    | If you have any questions or concerns please<br>at housing@muhlenberg.edu                                                                                                    |
| Home                                                          | 🖘 Helpful Links                                                                                                    |
|                                                               | <ul> <li>Gender Inclusive Housing</li> <li>Muhlenberg College Financial Hardship</li> <li>Muhlenberg College Air Conditioning Pole</li> <li>MicroFridge</li> <li>MyBusHome</li> <li>Work Order</li> <li>OIT Help Ticket</li> </ul> |
| Tango                                                         | Created with Tango.us                                                                                                    |

37. You can return to the application as many times as you would like before the July 1st deadline if you want to check your answers or edit them.

| Muhlenberg<br>College                                                                                 |                                                                                                    |
|----------------------------------------------------------------------------------------------------|----------------------------------------------------------------------------------------------------|
| First Year Student Housing                                                                            | Application - Submitted                                                                                  |
| Records indicate that you submi<br>What would you like to do with the Do Nothing and Return to Main f | itted this application on Wednesday, April 12, 2023 at 02:11 PM (US/Eastern)<br>his application?<br>Menu |
| Revisit/Update This Application                                                                       |                                                                                                    |
|                                                                                                    |                                                                                                    |
|                                                                                                    |                                                                                                    |
|                                                                                                    |                                                                                                    |
|                                                                                                    |                                                                                                    |
| Tango                                                                                                 | Created with Tango.us                                                                                    |

Created with Tango.us